هيئة الزكاة والضريبة والجمارك Zakat,Tax and Customs Authority

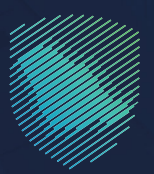

# دليل المستخدم لآلية تقديم طلب إعفاء الأرضيات إلكترونيًّا لـ: «المخلصين» و«المستوردين»

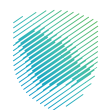

يوضح هـذا الدليـل آليـة طلـب كلِّ مـن: «المخلـص» و«المسـتورد» إلكترونيًّا الإعفـاء مـن رسـوم الأرضيـات والاسـتعلام عـن حالـة الطلـب، كمـا يوضـح كيفيـة إرسـال المسـتورد المخلـص الطلـب للدراسـة بعـد تحديـد وتقديـم جميـع المسـوغات ذات العلاقـة.

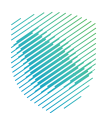

## خطوات الاستفادة من الخدمة - «المخلص»:

- 1. تسجيل الدخول إلى موقع هيئة الزكاة والضريبة والجمارك: https://zatca.gov.sa/
- 2. اختيار الخدمات الإلكترونية»الزكوية والضريبية والجمركية» ثم «الخدمات الجمركية»

| 3) تسجيل الدخول إلى الخدمات الزخوية والضريبية | <b>تسجیل الدخول</b><br>۸ سم مستخدم                                            |                                                                                                    |
|-----------------------------------------------|-------------------------------------------------------------------------------|----------------------------------------------------------------------------------------------------|
|                                               | کی جلسہ اسری<br>اسرت جلمہ اسری<br>اسرت اسم المستخدم<br>تسجیل الدخول           | هيئة الزكاة والضريبة والجمارك<br>Zakat, Tax and Customs Authority<br>مرحبًا بك ض تجربة هيئة الزخاة والضريبة والجمارك الرقمية الجديدة |
|                                               | مستخدم جديد                                                                   |                                                                                                    |
| *                                             | الدخول بإستخدام حسابك لدى:<br>بمخلك الدنول بدسابك في منصة النفاذ الوطني المود |                                                                                                    |
|                                               | ففاذ دذول بحساب النفاذ الوطني الموحد                                          |                                                                                                    |

الدخول إلى «طلب الإعفاء من رسوم الأرضيات».

|                                                            | Authority                        |
|------------------------------------------------------------|----------------------------------|
| الإعفاء من رسوم الأرضيات<br>الاستعامية لمخلم والمستورد     | <b>طلب ال</b><br>* الخدمات ال    |
| مقدم الطلب                                                 | بیانات ه                         |
| لمستخدم البريد الإنكتروني رقم الجوال<br>عرض طلباتي السابقة | ושמ ולמ                          |
| حظم<br>ستخدم البريد الانكترونمي رقم الجوال                 | بيالات المخ<br>اسم المس          |
| وافديا                                                     | معلومات الإ                      |
| رقم البيان •                                               | الجمرك •                         |
| ر                                                          | یہ ہجتر ۔۔۔<br><b>نوع البیان</b> |
| د تاريخ للبيان                                             | اختر                             |
| حقل مطلوب<br>التحقق من البيان                              |                                  |

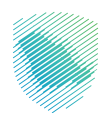

- تعبئة بيانات البيان الجمركي لطلب إعفاء أرضيات له:
  - IV. اختيار المنفذ من خانة «الجمرك».

| ىلىق مىلدرەالىپانات التواھل مىدنا 🗸 💬 دۇۋ | الفوارة الإلكترونية التعريفة الجمركية المتذ | الخدمات الالكترونية 🗸 الأنظمة والاوائح 🗸 | هيئة الزكاة والضريبة والجمارك<br>Zakat, Tax and Customs Authority |
|-------------------------------------------|---------------------------------------------|------------------------------------------|-------------------------------------------------------------------|
|                                           |                                             |                                          |                                                                   |
|                                           |                                             |                                          |                                                                   |
|                                           |                                             | ر سوم الأرضيات                           | طلب الإعفاء من                                                    |
|                                           |                                             | المستورد                                 | 😽 > الخدمات الاستعلامية للمخلص و                                  |
|                                           |                                             |                                          |                                                                   |
| طاياته السابقة                            |                                             |                                          | بالألث مقدم الطلب                                                 |
| طبائل السابقة                             |                                             |                                          | ייבויים מפרק ונכנוי                                               |
| عرض طلباتي السابقة                        | رقم الجوال                                  | البريد الإلكتروني                        | וسم المستخدم                                                      |
|                                           |                                             |                                          |                                                                   |
|                                           |                                             |                                          | بيانات المخلص                                                     |
| رقم الجوال                                | <u>ب</u>                                    | البريد الالكترون                         | اسم المستخدم                                                      |
|                                           |                                             |                                          |                                                                   |
|                                           |                                             |                                          |                                                                   |
|                                           |                                             |                                          | င်းကိုးငယ်ဖွဲ့ဆော                                                 |
|                                           | رقم البيان •                                |                                          | <b>الجمرك *</b><br>جمرك ميناء الملك عبدالعزيز                     |
|                                           | تارىخ الىيان•                               |                                          | نوع البيان •                                                      |
|                                           | v                                           |                                          | يبان إستيراد                                                      |
| البيان                                    | إعادة إدخال معلومات                         |                                          |                                                                   |
|                                           |                                             |                                          |                                                                   |
|                                           |                                             |                                          | تفاصيل سبب الإعفاء                                                |
|                                           | أيام الإعفاء •                              |                                          | سبب الإعفاء •                                                     |
|                                           | أيام الإعفاء                                |                                          | سبب الإعقاع                                                       |
|                                           | تاريخ النهاية •                             |                                          | تاريخ البداية •                                                   |
|                                           | تاريخ النهاية                               |                                          | تاريخ البداية                                                     |
|                                           | السبب -                                     |                                          | اللوع -                                                           |
|                                           |                                             | للعفاء                                   | اضافة سبب ا                                                       |
|                                           |                                             | قل                                       | يجب إضافة سبب واحد على الأ                                        |
|                                           |                                             |                                          |                                                                   |
|                                           |                                             |                                          | المرفقات                                                          |
|                                           | The Marco                                   |                                          | and an                                                            |
|                                           | وصف المرمق                                  |                                          | الملاحظات                                                         |
|                                           | 0-1                                         |                                          | المرفقات                                                          |
| اختر الملف                                |                                             |                                          | اختر الملف                                                        |
|                                           |                                             |                                          | إضافة مرفؤ                                                        |
|                                           | الغاء                                       | تقديم الطليد                             |                                                                   |
|                                           |                                             |                                          |                                                                   |
|                                           |                                             |                                          |                                                                   |

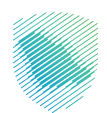

- اا. إدخال «رقم البيان».
- ااا. اختيار «نوع البيان».
- IV. إدخال «تاريخ البيان» -التاريخ الهجري-
  - ۷. الضغط على «التحقق من البيان».

سيقوم النظام بعرض تفاصيل الإعفاء، في حال صحة البيان وهل يتبع لنفس السجل أم لا.

- إدخال «سبب الإعفاء».
- إدخال عدد الأيام في خانة «أيام الإعفاء»..
- إدخال «تاريخ البداية»، وسيقوم النظام تلقائيًّا بحساب تاريخ الانتهاء وفقًا لعدد الأيام المدخلة.
  - اختيار نوع الإعفاء في خانة «النوع».
  - اختيار سبب الإعفاء في خانة «السبب».
- الضغط على «إضافة سبب الإعفاء»، ويمكن إضافة أكثر من سبب، ويمكن كذلك إضافة المرفقات فى حال وجودها.
  - الضغط على «تقديم الطلب».

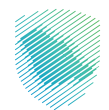

| نكاملة مبادرةالييانات التواصل معنا √ {ي} | الإلكترونية التعريفة الجمركية المت      | عمة واللوائح            الفوترة ا | الالكترونية 🗸 الأنذ | ميثة الزكاة والضريبة والجمارك<br>Zakat, Tax and Customs Authority |
|------------------------------------------|-----------------------------------------|-----------------------------------|---------------------|-------------------------------------------------------------------|
|                                          |                                         |                                   |                     |                                                                   |
|                                          |                                         | بات                               | وم الأرضب           | لب الإعفاء من رسو                                                 |
|                                          |                                         |                                   |                     | لخدمات الاستعلامية للمخلص والمستورد                               |
|                                          |                                         |                                   |                     |                                                                   |
| طلباتي السابقة                           |                                         |                                   | -176 Itill          | يانات مقدم الطلب                                                  |
| عرض طلباتي السابقة                       | 99                                      | رمم الج                           | ېريد الإنكىرونى     | ושק ונהושיבבים וע                                                 |
|                                          |                                         |                                   |                     | باتات المخلص                                                      |
| رقم الجوال                               |                                         | بريد الالكتروني                   | ال                  | سم المستخدم                                                       |
|                                          |                                         |                                   |                     |                                                                   |
|                                          |                                         |                                   |                     | علومات الإعفاء                                                    |
|                                          | رقم البيان •                            |                                   |                     | لجمرك •                                                           |
|                                          | 72                                      | v                                 |                     | جمرك ميناء الملك غيدالعزيز                                        |
|                                          | تاريح البيان•                           | v                                 |                     | <b>وع البيان *</b><br>تصفية فورية                                 |
| ت البيان                                 | إعادة إدخال معلومات                     |                                   |                     |                                                                   |
|                                          |                                         |                                   |                     | فاضيل سبب الإعقاء                                                 |
|                                          | أيام الإعفاء •                          |                                   |                     | سبب الإعفاء •                                                     |
|                                          | أيام الإعفاد                            |                                   |                     | واقديا اجبس                                                       |
|                                          | <b>تاریخ انتهایه -</b><br>تاریخ التهایة |                                   |                     | <b>ىزىخ ابنداية -</b><br>تابيذ البداية                            |
|                                          | السبب•                                  |                                   |                     | النوع •                                                           |
|                                          | اختر                                    |                                   |                     | اختر                                                              |
|                                          |                                         |                                   |                     |                                                                   |
|                                          |                                         |                                   |                     | إضافة سبب الإعفاء                                                 |
| نهاية النوع السبب                        | تاريخ البداية تاريخ الأ                 | أيام الإعفاء                      | سبب الإعفاء         | إضافة سبب الإعفاء<br>#                                            |

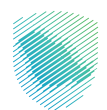

سيظهر بعد ذلك رسالة للمخلص تفيد بتقديم الطلب مرفق فيها رقم الطلب، وسيتم إرسال رسالة إلى جوال المخلص متضمنة رقم الطلب.

سيتم إرسال رسالة في حال قبول أو رفض الطلب أو الإفادة باستكمال البيانات.

| 💮 Q v tixes jackytii | درة اليبانات |               | , رقم الطلب هو 70           | تم استلام طلبك بنحاد | í.             | والجمارك<br>Zakan, Taa          |                                          |  |
|----------------------|--------------|---------------|-----------------------------|----------------------|----------------|---------------------------------|------------------------------------------|--|
|                      |              |               | _                           | أغنو                 |                | <b>، من ر</b> ا<br>المخلص والما | طلب الإعفاد<br>* > الددمات الاستعلامية ا |  |
|                      |              |               |                             |                      |                |                                 |                                          |  |
| قة                   | اتي الساب    | طلبا          |                             |                      |                | للب                             | بيانات مقدم ال                           |  |
|                      |              |               | جونن                        | נסמ ונ               | ريد الإنكتروني | البر                            | اسم المستخدم                             |  |
|                      |              |               |                             |                      |                |                                 | بيانات المخلص                            |  |
|                      | بال          | رقم الجو      |                             | يد الالكتروني        | الير           |                                 | اسم المستخدم                             |  |
|                      |              |               |                             |                      |                |                                 |                                          |  |
| _                    |              |               | t aluli oë                  |                      |                |                                 | معاومات الإعقاع                          |  |
|                      |              |               | 72                          |                      |                |                                 | New Class                                |  |
|                      |              |               | تاريخ البيان*<br>1443/07/20 |                      |                |                                 | نوع البيان *<br>معيد مربية               |  |
|                      |              |               |                             |                      |                |                                 |                                          |  |
|                      |              |               |                             |                      | -              | _                               | تقاصيل سبب الإعقاء                       |  |
|                      |              |               | أيام الإعفاء •              |                      |                |                                 | سبب الإعقاء •                            |  |
|                      |              |               | أيام الإعفاء                |                      |                |                                 | سبب الإعفاء                              |  |
|                      |              |               | تاريخ النهاية               |                      |                |                                 | تاريخ البداية                            |  |
|                      |              |               | السبب •                     |                      |                |                                 | النوع •                                  |  |
|                      |              |               | لختر                        |                      |                |                                 | اختار                                    |  |
|                      |              |               |                             |                      |                | فة سبب الإعفاء                  | إضا                                      |  |
| السبب                | וונפא        | تاريخ النهاية | تاريخ البداية               | أيام الإعفاء         | سبب الإعفاء    |                                 |                                          |  |
|                      |              |               |                             |                      |                | 1                               | حذف                                      |  |
|                      |              |               |                             |                      |                |                                 |                                          |  |
|                      |              |               |                             |                      |                |                                 | المرفقات                                 |  |
|                      |              |               | وصف المرفق                  |                      |                |                                 | الملاحظات                                |  |
|                      |              |               | وصف المرفق                  |                      |                |                                 | الملاحظات                                |  |
|                      |              |               |                             |                      |                |                                 | المرفقات                                 |  |
|                      |              |               |                             |                      |                |                                 |                                          |  |
| اختر الملف           |              |               |                             |                      |                | افة مرفق                        | اختر الملف<br>إف                         |  |
| اختر الملف           |              |               |                             |                      |                | امَة مرمَق                      | اختر الملف<br>إم                         |  |

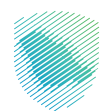

يمكن استعراض الطلبات المقدمة من قبل المستورد عبر الدخول إلى «عرض طلباتي السابقة».

| نعريفة الجمرخية المتكاملة مباحرة البيانات التواصل معنا 🗸 🕄 | ينية ~     الأنظمة والوائح ~     الفوترة الإنكترونية     الا | ميئة الزخاة والضريبة والجمارك<br>Zakat, Tax and Customs Authority |
|------------------------------------------------------------|--------------------------------------------------------------|-------------------------------------------------------------------|
|                                                            |                                                              |                                                                   |
|                                                            |                                                              |                                                                   |
|                                                            | الأرضيات                                                     | طلب الإعفاء من رسوم                                               |
|                                                            |                                                              | e > الخدمات الاستعلامية للمخلص والمستورد                          |
|                                                            |                                                              |                                                                   |
| طلباتي السابقة                                             |                                                              | بيانات مقدم الطلب                                                 |
|                                                            | بلكتروني رقم الجوال                                          | اسم المستخدم البريد الإ                                           |
| عرض طلباتي السابمة                                         |                                                              |                                                                   |
|                                                            |                                                              | بيائات المخلص                                                     |
| رقم الجوال                                                 | البريد الالكتروني                                            | اسم المستخدم                                                      |
|                                                            |                                                              |                                                                   |
|                                                            |                                                              | előcillJoolao                                                     |
|                                                            | كابرال مقر                                                   | للحوادة الإعلام                                                   |
|                                                            | رقم البيان                                                   | انچىرى -                                                          |
| 10                                                         | تاريخ البيار                                                 | نوع البيان •                                                      |
|                                                            | تاريخ البيار                                                 | اختر                                                              |
|                                                            | حقل مطلوب                                                    |                                                                   |
|                                                            | التحقق من البيان                                             |                                                                   |

### الضغط على «قائمة الطلبات».

| © Q, ∽saujakas cakarkaka sanca | nazaziten maasaptepan - zina | gandi v agontonot d | pinculig Augustilig His (F Kiya 🕥<br>Ant Tax and Custome Authority |
|--------------------------------|------------------------------|---------------------|--------------------------------------------------------------------|
|                                |                              |                     | قائمة الطلبات                                                      |
|                                |                              | , gitaniger         | <ul> <li>احداث العلمان الحلم</li> <li>قائمة الطلبات</li> </ul>     |
| طلب الإعفاء من رسوم الأرضيات   |                              |                     | بيانات مقدم الطلب                                                  |
| Tắch đầy đây đấy               | رقم فيوتل                    | البريد الإلخترونمي  | اسم المستخدم                                                       |
|                                |                              |                     | مطير ليدت                                                          |
| ي الملكي.<br>الم               | وقم اليهان                   | رقم الطلب           | Reacto *                                                           |
|                                |                              | pol                 | - 49 -                                                             |

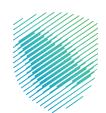

اختيار «الجمرك» ثم الضغط على «بحث».

سيقوم النظام بعرض جميع الطلبات الخاصة بالمخلص.

| © Q ~ •••   | متحفظ معرفاتهما الهمل | Nangah Kagingh | سارهوهج - منوب | ula – quybarcena d      | place sing dae yoching bich pit hile an<br>Ball Tan and Castoma Authority |
|-------------|-----------------------|----------------|----------------|-------------------------|---------------------------------------------------------------------------|
|             |                       |                |                |                         |                                                                           |
|             |                       |                |                |                         | قائمة الطلبات                                                             |
|             |                       |                |                | yginnigy                | » > الذر مات الاستعلامية المذاد                                           |
|             |                       |                |                |                         | قائمة الطلبات                                                             |
| وم الأرضيات | طلب الإعفاء من رس     |                |                |                         | بيانات مقدم الطلب                                                         |
|             | ( ticy, div,          | J9             | رقم ال         | البريد الإلكتروني       | اسم المستخدم                                                              |
|             |                       |                |                |                         |                                                                           |
|             |                       |                |                |                         | 0.00                                                                      |
|             | alla الطلب            | وقم البيان     |                | وقم الطلب               | licado                                                                    |
|             | - 101 -               |                |                | - 104 -                 | Elliptic cyril cyril cyri                                                 |
|             |                       |                |                |                         |                                                                           |
| -           | مرادوس<br>مرادوس      | 1443/07/20     | 72             | 2023/06/18              | 20                                                                        |
|             |                       |                |                | uite Liceut subset bit  | losts or telescient                                                       |
|             |                       |                |                | Carlo receipe ggrane en | and other an Anna                                                         |

يمكن استعراض جميع الطلبات التي تم تقديمها سابقًا.

حالات الطلبات:

- تحت الدراسة.
  - مقبول.
  - مرفوض.
- استکمال بیانات.
- مستوفى البيانات.

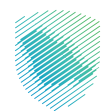

| © Q, սեստերան շատ     | Piyka ilafindiyy | نودرة الإذاريمية المريقة الره | شمىنوھوقى - ھ  | - ingrithicteral    | islandig beyeklig Whiji Kiya 🍈        |
|-----------------------|------------------|-------------------------------|----------------|---------------------|---------------------------------------|
|                       |                  |                               |                | والمستورد           | نائمة الطلبات<br>• محدد استحديد المتر |
|                       |                  |                               |                |                     | قائمة الطلبات                         |
| نقاء من رسوم الأرضيات | طلب الإء         |                               |                |                     | بيانات مقدم الطلب                     |
| Vite Ale Ale          |                  | م الدوال                      | μ <sub>ρ</sub> | البريد الإلخانيونمي | اسم المستخدم                          |
|                       |                  |                               |                |                     | مطير ليدن                             |
|                       |                  |                               |                |                     | رقم الهوية / السجل التجاري            |
|                       |                  | -                             |                |                     |                                       |
| بالقاليطي             |                  | وتنغ البيان                   |                | وشعر المغلب         | الومرك *                              |
| - , pisk              |                  |                               |                | find                | galat did eigedaa                     |
|                       |                  | ân                            |                |                     |                                       |
|                       | united Alles     | ي<br>مور المان                | والم البيان    | ويز انطن            | رقم الطلب                             |
|                       |                  |                               |                |                     |                                       |
|                       |                  |                               |                |                     |                                       |
|                       |                  |                               |                |                     |                                       |

في حال كانت الحالة «استكمل بيانات» فيعني أنه تمت إعادة الطلب إلى المخلص ليستكمل بياناته ثم يعيد تقديم الطلب مجددًا.

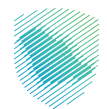

| لمُعامليل على المعامدين من معام المُعاملة.<br>• الاعلام العامية عن من معامل مُعاملة.<br>• المعامل العامل العامل                                                                                                    |
|----------------------------------------------------------------------------------------------------|
| المراكبة العلى           المراكب العلى           المراكب العلى                                                                                                    |
| إتم التلب تريخ إلتاب   البحاث إتم اليان   الوجات تريخ إليان   الوجات تريخ إليان   العنات تريخ إليان   العنان تريخ إليان   العنان تريخ إليان   العنان تريخ إليان   العنان تريخ إليان   العنان تريخ إليان   العنان تريخ إليان   العنان                                                                                                    |
| الجرب       رقم البيان         نوع البيان       توع البيان         الملحظات       تا تتطب         مالحظات       حاة الحلب         مالحظات       حاة الحلب         مبير البيانه       تريخ البيان         مبير البيانه       تريخ البيان                                                                                                    |
| نور ابيان<br>المنحلات توابيان<br>ماسين الإعلام<br>مرب الإعلام في المرابيان<br>مرب الإعلام في المرابيان<br>مرب الإعلام في المرابيان<br>مرب الإعلام في المرابيان<br>مراب الإعلام في المرابيان<br>مراب الإعلام في المرابيان<br>مراب الإعلام في المرابيان<br>مراب المراب المرابيان<br>مراب المراب المرابيان<br>مراب المراب المرابيان<br>مراب المراب المرابيان<br>مراب المراب المرابيان<br>مراب المراب المرابيان<br>مراب المراب المرابي المرابيان<br>مراب المراب المرابي المرابي المرابي المرابي المرابي المرابي المرابي المرابي المرابي المرابي المراب المرابي المرابي المربي المرابي المرابي المرابي المرابي المرابي المرابي المرا                                                                                                    |
| المنتخلة حق<br>المنتخلة حقاب<br>المنتخلة المراجعة على المراجعة على المرا                                                                                                    |
| تلامل سبب الإعلام     السبب الإعلام     سبب الإعلام     سبب الإليم     سبب الإعلام     سبب الإليم     سبب الإليم     سبب الإليم     سبب الإليم     سبب الإليم     سبب الإليم     سبب الإليم     سبب الإليم     سبب الإليم     سبب الإليم     سبب اللام     سبب اللام     سبب اللام     سبب اللام     سبب اللام     سبب اللام     سبب اللام     سبب اللام     سبب اللام     سبب اللام     سبب اللام     سبب اللام     سبب اللام     سبب اللام     سبب اللام     سبب اللام     سبب اللام     سبب اللام     سبب اللام     سبب اللام     سببلام     سبب اللام     سببلب الل                                                                                                    |
| العادي سبب الإعفاء         البرة الإدارة         البرة الإدارة                                                                                                    |
| سبب البعادة         إنيام البعادة         تريخ بلاداية         تريخ بلاداية         تريذاية         تريخ بلاداية                                                                                                    |
| المرتفات<br>المرتفات<br>المنتخلات • من رسوم الإرمنات إخذيونا محداقد الام<br>المنتخلات • ومف المرفق •<br>المنتخلات • ومف المرفق •<br>المنتخلات • ومف المرفق •<br>المنتخلات •<br>المنتخلات •                                                                                                    |
| لمرفقت<br>المرفقت<br>المالحكان الدة الديم طلب الإعلام عن البوليم الرمان الذليوبا محداثة اللام<br>المالحكان الدة الديم طلب الإعلام عن البوليم الرمان الذليوبا محداثة اللام<br>المالحكان وعنه المرفق و<br>المالحكان وعنه المرفق و<br>المالحكان و<br>المالحكان و<br>المالح و<br>المالحكان و<br>المالحكان و<br>المالحكان و<br>المالحكان و<br>المالحكان و<br>المالح و<br>المالحمم و<br>المالح و<br>المالح و<br>المالح و<br>المالح و<br>الممالحمم و                                                                                                    |
| المرفقات         ومه العرفي المرفقات           ال المرفقات         ومه العرفي المرفقات           المرفقات         ومة العرفي المرفق المرفق المرفق المرفق المرفق المرفقات           الملحظات         ومة العرفي المرفق المرفق المرفق المرفق المرفقات           الملحظات         ومة العرفي المرفق المرفق المرفق المرفق المرفق المرفق المرفق المرفق المرفق المرفق المرفق المرفقات           المرفق المرفق المرفق المرفق المرفق المرفق المرفق المرفق المرفقات         المرفق المرفق المرفق المرفق المرفق المرفق المرفق المرفق المرفق المرفقات                                                                                                    |
| المناخلة الديم طلب الإعلام عن سوم الإرمان الخلوبا محذافذ الم       المرفقات     درية       الملخفات •     وصف المرفق •       الملخفات •     وصف المرفق •       الملخفات •     وصف المرفق •       الملخفات •     وصف المرفق •       المرفقات •     الملخفات •       المرفقات •     وسما البرسان الخليفات مرفي •       المرفقات •     وسما البرس الراب الحالة •       المرفقات •     وسما البرس الراب الراب الحالة •                                                                                                    |
| لمرتفقات - وصف المرفق + المراجب المراجب ال<br>المراجب المراجب المراجب المراجب المراجب المراجب المراجب المراجب المراجب المراجب المراجب المراجب المراجب المراجب المراجب المراجب المراجب المراجب المراجب المراجب المراجب المراجب المراجب المراجب المراجب المراجب المراجب المراجب المراجب ا                                                                                                    |
| لمرتفئت<br>الملتحظات • وصف المرفق •<br>الملتحظات • وصف المرفق •<br>المرفقات •<br>المزاه المرفق •<br>المؤلف •<br>المثلث مرفق •<br>المثلث •<br>المثلث •<br>المثل •<br>المثلث •<br>المثلث •<br>المثلث •<br>المثلث •<br>المثل •<br>المثلث •<br>المثلث •<br>المثل •<br>المثل •<br>المثلث •<br>المثل •<br>المثل •<br>الم مثل •<br>المثل •<br>الم مثل •<br>المثل •<br>الم مثل •<br>الم مثل •<br>المثل •<br>الم مثل •<br>الممثل •<br>المثل •<br>المثل •<br>الم مثل •<br>المثل •<br>الممثل •<br>ال                                                                                                    |
| الملتحكات • ومد المراقق •<br>الملتحكات •<br>المراقعات •<br>اختر الملك •<br>الختر الملك •<br>الملك •<br>الملك •<br>المل •<br>الملك •<br>الملك •<br>الملك •<br>الملك •<br>الملك •<br>الملك •<br>المل •<br>الملك •<br>المل •<br>المل •<br>الممل •<br>الممل |
| المرفقات•<br>احتر الملف<br>بالمناف مرفق<br>بالمناف مرفق المرفقات<br>حدف 1 نجرياف وليفة منطليات إلخارونيا-محدثية 1 الم                                                                                                    |
| اختر الملف         ارمافة مرفق         س       المرفقات         س       المرفقات         س       <td colspan="2</td>                                                                                                    |
| اینانهٔ مرفقی         الملاحظات         وصف المرفق           •         الملاحظات         وصف المرفقات           ــــــــــــــــــــــــــــــــــــ                                                                                                    |
| س الملاحظات         وضف المرفق         المؤلفات           دخف         1         نجرية         وثيفة متطلبات بالدة نقديم طلب الإعماء من رسوم الزميات الكثرونيا-محدثة 11 bb                                                                                                    |
| حذف 1 تجربة تجربة وثيقة متطلبات إناحة تقديم طلب الإعفاء من رسوم الإرضيات إلكترونياً-محدثة pdf.13                                                                                                    |
|                                                                                                    |

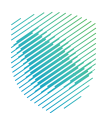

## خطوات الاستفادة من الخدمة - «المستورد»:

- 1. تسجيل الدخول إلى موقع هيئة الزكاة والضريبة والجمارك: https://zatca.gov.sa/
- 2. اختيار الخدمات الإلكترونية»الزكوية والضريبية والجمركية» ثم «الخدمات الجمركية»

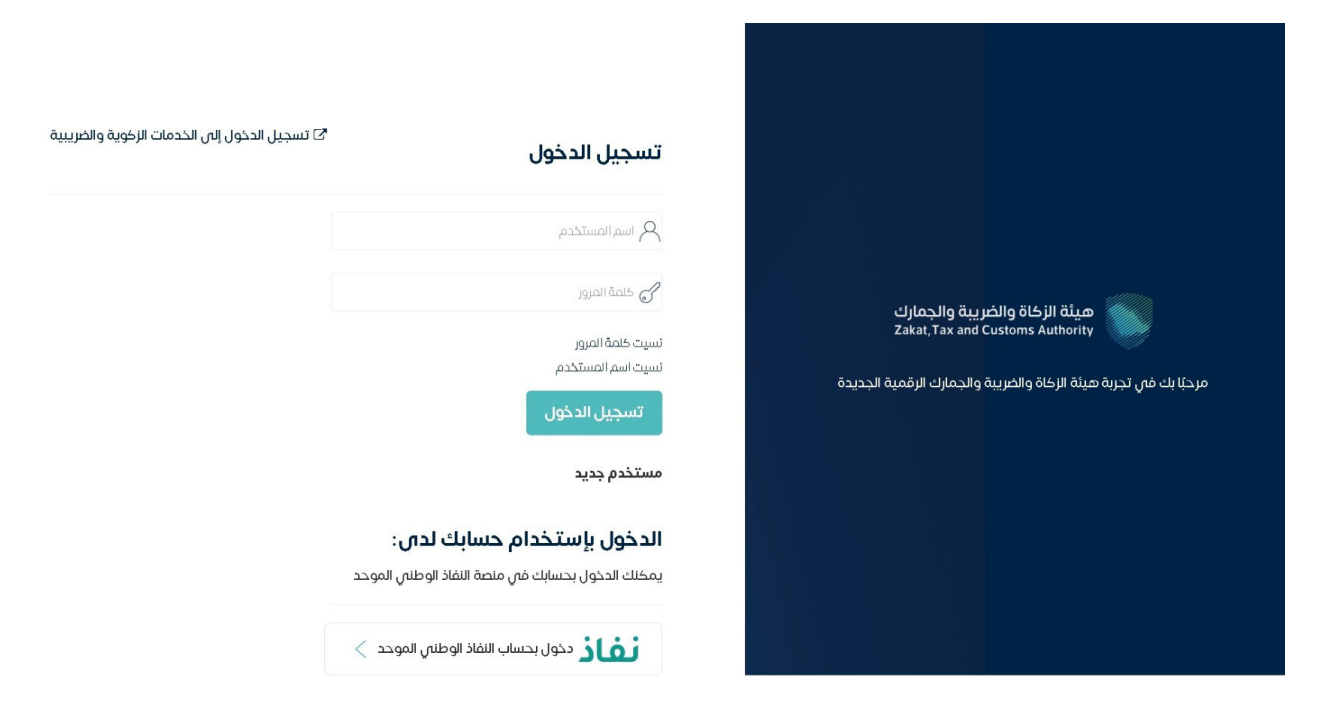

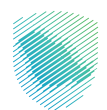

3. الدخول إلى «طلب الإعفاء من رسوم الأرضيات».

|                    | ت            | رسوم الأرضيار     | طلب الإعفاء من                                   |
|--------------------|--------------|-------------------|--------------------------------------------------|
|                    |              | ىمىستۈرد          | <ul> <li>الحدمات الاستغنامية سمحنص وا</li> </ul> |
| طلباتي السابقة     |              |                   | بيانات مقدم الطلب                                |
| عرض طلباتي السابقة | رقم الجوال   | البريد الإلكتروني | اسم المستخدم                                     |
|                    |              |                   | بيانات المستورد                                  |
|                    | اسم المستورد |                   | رقم الهوية / السجل التجاري                       |
|                    | ~            |                   | اختر                                             |
|                    |              |                   | معلومات الإعفاء                                  |
| ن -                | رقم البيا    |                   | الجمرك •                                         |
| ن                  | رقم البيا    |                   | اختر                                             |
| بان <mark>-</mark> | تاريخ الب    |                   | نوع البيان •                                     |
|                    | تاريخ الب    |                   | اختر                                             |

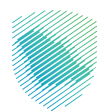

- يمكن اختيار رقم الهوية للمستورد الشخصي / رقم السجل التجاري الذي يتبع البيان له.
  - 5. إدخال بيانات البيان الجمركي لطلب إعفاء أرضيات له:
  - i. اختيار المنفذ الجمركي من خانة «الجمرك».
    - ii. إدخال «رقم البيان».
    - iii. اختيار «نوع البيان».
    - iv. إدخال «تاريخ البيان» التاريخ الهجري-.
      - ۷. الضغط على «التحقق من البيان».

| لب الإعفاء من رس<br>لندمات الاستعلامية للمدلص والمس | سوم الأرضيان      | i                  |                    |  |
|-----------------------------------------------------|-------------------|--------------------|--------------------|--|
|                                                     |                   |                    |                    |  |
| بانات مقدم الطلب                                    |                   |                    | طلباتي السابقة     |  |
| اسم المستخدم                                        | البريد الإلكتروني | رقم الجوال         | عرض طلباتي السابقة |  |
| نات المستورد                                        |                   |                    |                    |  |
| رقم الهوية / السجل التجاري                          |                   | اسم المستورد       |                    |  |
|                                                     |                   |                    |                    |  |
| لومات البعفاء                                       |                   |                    |                    |  |
| جمرك •                                              |                   | رقم البيان *       |                    |  |
| ع البيان •                                          |                   | تاريخ البيان*      |                    |  |
|                                                     |                   | إعادة إدخال معلوما | مات البيان         |  |
| صيل سبب الإعفاء                                     |                   |                    |                    |  |
| سبب الإعفاء *                                       |                   | أيام الإعفاء *     |                    |  |
| سبب الإعفاء                                         |                   | دلفحيام الإعضاء    |                    |  |
| تاريخ البداية •                                     |                   | تاريخ النهاية •    |                    |  |
| تاريخ البداية                                       |                   | تاريخ التهاية      |                    |  |
| النوع •                                             |                   | السبب •            |                    |  |
| اكبر<br>إضافة سبب الإعفاد                           | ماء               | اخبر               |                    |  |
| يجب إضافة سبب واحد على الأقل                        |                   |                    |                    |  |
| قات                                                 |                   |                    |                    |  |
| ملاحظات                                             |                   | وصف المرفق         |                    |  |
|                                                     |                   |                    |                    |  |

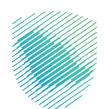

سيقوم النظام بعرض تفاصيل الإعفاء، في حال صحة البيان وهل يتبع لنفس السجل أم لا.

- إدخال «سبب الإعفاء».
- إدخال عدد الأيام في خانة «أيام الإعفاء»..
- إدخال «تاريخ البداية»، وسيقوم النظام تلقائيًّا بحساب تاريخ الانتهاء وفقًا لعدد الأيام المدخلة.
  - اختيار نوع الإعفاء في خانة «النوع».
  - اختيار سبب الإعفاء في خانة «السبب».
- الضغط علـ س «إضافـة سـبب الإعفـاء»، ويمكـن إضافـة أكثـر مـن سـبب، ويمكـن كذلـك إضافـة المرفقـات فــي حـال وجودهـا.
  - الضغط على «تقديم الطلب».

|                       |                                 | ر سوم الأرضيات<br>سسورد | <b>طلب الإعفاء من</b><br>•> الذدمات الاستعلامية للمذلص و |
|-----------------------|---------------------------------|-------------------------|----------------------------------------------------------|
| طلباته السابقة        |                                 |                         | بالالات مقدم الطلب                                       |
| عبر منابعة المسابقة   | رقم الجوال                      | البريد الإلكتروني       | اسم المستخدم                                             |
|                       |                                 |                         | بيانات المستورد                                          |
|                       | اسم المستورد                    |                         | رقم الهوية / السجل التجاري                               |
|                       |                                 |                         | معلومات الإعقاء                                          |
|                       | رقم البيان *                    |                         | الجمرك •                                                 |
|                       | تاريخ البيان*                   |                         | نوع البيان •                                             |
| ومات البيان           | بّغادة إدخال معلو               |                         |                                                          |
|                       |                                 |                         | لقاصيل سبب الإعقاء                                       |
|                       | أيام الإعفاء •                  |                         | سبب الإعقاء •                                            |
|                       | • duch bull                     |                         | - autoritation                                           |
|                       | تريخ الهاية                     |                         | مريخ اليداية                                             |
|                       | السبب -                         |                         | اللوع •                                                  |
|                       | الحتر                           |                         | اکثر                                                     |
|                       |                                 | eláci                   | إضافة سبب ا                                              |
| خ النهاية النوع السبب | بام الإعفاء تاريخ البداية تارير | # سبب الإعقاء أي        |                                                          |
|                       |                                 |                         | حذف                                                      |
|                       |                                 |                         |                                                          |
|                       |                                 |                         |                                                          |
|                       | محف العرفة.                     |                         | المرفقات<br>"ملاحظات                                     |
|                       | <b>وصف المرغق</b><br>وعف العرغق |                         | المرفقات<br>الملاحظات<br>الملاحظات                       |
|                       | وصف المرفق<br>وصف العرفق        |                         | المرفقات<br>الملاحظات<br>الملاحقات<br>المرفقات           |

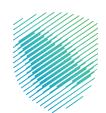

سيظهر بعـد ذلـك رسـالة للمسـتورد تفيـد بتقديـم الطلـب مرفـق فيهـا رقـم الطلـب، وسـيتم إرسـال رسـالة إلـــى جـوال المسـتورد متضمنـة رقـم الطلـب.

سيتم إرسال رسالة في حال قبول أو رفض الطلب أو الإفادة باستكمال البيانات.

| ф<br>Q | ة البيانات التواصل معنا ~ |     | تم استلام طلبك بنحاج ، رقم الطلب هو 72 |                   | میتة الزخاة والخریبة والجمارك<br>Zakai, Tax and Customs Authority |        |
|--------|---------------------------|-----|----------------------------------------|-------------------|-------------------------------------------------------------------|--------|
|        |                           |     | أغنق                                   |                   | <b>طلب الإعضاء من رب</b><br>> الحدمات الاستعلامية للمخلص والمس    | D<br>A |
|        | تە . السايقة              | dlu |                                        |                   | ببانات مقدم الطلب                                                 |        |
|        | عرض طلباتي السابقة        |     | رقم الجوال                             | البريد الإلكتروني | بيوري مستخدم                                                      |        |
|        |                           |     |                                        |                   | بيانات المستورد                                                   |        |
|        |                           |     | اسم المستورد                           |                   | رقم الهوية / السجل التجاري                                        |        |

يمكن استعراض الطلبات المقدمة من قبل المستورد عبر الدخول إلى «عرض طلباتي السابقة».

الضغط على «قائمة الطلبات».

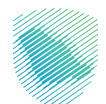

#### مينة الزكاة والغربية والحمارك الخدمات الاخترونية 🗸 الأنظمة واللوائح 🗸 الفوترة الإنكترونية التعريفة الجمر خية المتكامنة مباحرة البيانات التواصل معنا 🗸 الحَيَّى العَيَّانِ العَامِ العَامِ العَامِ العَامِ العَامِ العَامِ العَامِ العَامِ العَامِ العَامِ العَامِ العَامِ العَامِ العَامِ العَامِ العَامِ العَامِ العَامِ العَامِ العَامِ العَامِ العَامِ العَامِ العَامِ العَامِ العَامِ العَامِ العَامِ العَامِ العَامِ العَامِ العَامِ العَامِ العَامِ العَامِ العَامِ عَامَ العَامِ العَامِ العَامِ العَامِ عَامَ العَامِ العَامِ العَامِ العَامِ العَامِ مَعَامَ عَامَ عَامَ عَامَ عَامَ عَامَ عَامَ عَامَ عَامَ عَامَ طلب الإعفاء من رسوم الأرضيات 希 > الخدمات الاستعلامية للمخلص والمستورد طلباتي السابقة بيانات مقدم الطلب اسم المستخدم رقم الجوال البريد الإلكترونى عرض طلباتي السابقة بيانات المستورد اسم المستورد رقم الهوية / السجل التجاري ....اختر ... معلومات الإعفاء رقم البيان • الجمرك • رقم البيان ... اختر ... تاريخ البيان• نوع البيان • تاريخ البيان حقل فطلوب

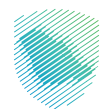

|                              |            |                   | قائمة الطبيات                  |
|------------------------------|------------|-------------------|--------------------------------|
|                              |            | والمستورد         | 希 > الخدمات الاستعلامية للمخلص |
|                              |            |                   |                                |
|                              |            |                   | قائمة الطلبات                  |
| طلب الإعفاء من رسوم الأرضيات |            |                   | بيانات مقدم الطلب              |
|                              | رقم الجوال | البريد الإلكترونى | اسم المستخدم                   |
| تقديم طلب جديد               |            |                   |                                |
|                              |            |                   | An II when                     |
|                              |            |                   | معايير البحت                   |
|                              |            |                   | رقم الهوية / السجل التجاري     |
|                              | ~          |                   | اختر                           |
| حالة الطلب                   | رقم البيان | رقم الطلب         | الجمرك •                       |
| اختر                         |            | اختر              | اختر                           |
|                              | بحث        |                   |                                |

يمكن اختيار رقم هوية المستورد / رقم السجل التجاري.

اختیار «الجمرك» ثم الضغط على «بحث».

سيقوم النظام بعرض جميع الطلبات الخاصة بالمستورد.

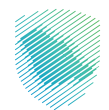

|                                                | التواصل معنا 🗸 🖒 أني | لتعريفة الجمركية المتكاملة مبادرة البيانات | الأنظمة واللوائح 🗸 الفوترة الإلكترونية ا        | ميثة الزخاة والغريية والجمارك<br>Zakar, Tax and Customs Authonity |
|------------------------------------------------|----------------------|--------------------------------------------|-------------------------------------------------|-------------------------------------------------------------------|
|                                                |                      |                                            |                                                 |                                                                   |
|                                                | i Ma Gin             | ى والمستورد                                | ما يمة الطليات<br>#> الذدمات الاستعلامية للمخلد |                                                                   |
|                                                |                      |                                            | قائمة الطلبات                                   |                                                                   |
| طلب الإعفاء من رسوم الأرضيات<br>تقديم طلب جديد | رقم الجوال           | ى<br>البريد الإلكتروني                     | بيانات مقدم الطلب<br>اسم المستخدم               |                                                                   |
|                                                |                      |                                            | معايير البحث                                    |                                                                   |
|                                                | ×                    |                                            | رقم الهوية / السجل التجارم                      |                                                                   |
| حانة الطلب<br>_ اخار _                         | رقم البيان           | رقم الطلب                                  | الجمرك •                                        |                                                                   |
|                                                | بحث                  |                                            |                                                 |                                                                   |
| دانة الدلنب<br>عرض                             | ن تاريخ البيان       | تاريخ الطلب رقم البيا                      | رقم الطلب                                       |                                                                   |
| 200                                            |                      |                                            |                                                 |                                                                   |
|                                                |                      | بقة لمعايير البحث 2 طلب                    | أجمالى عدد الطلبات المط                         |                                                                   |

يمكن استعراض جميع الطلبات التي تم تقديمها سابقًا. حالات الطلبات:

- تحت الدراسة.
  - مقبول.
  - مرفوض.
- استکمال بیانات.
- مستوفي البيانات.

فـي حـال كانـت الحالـة «اسـتكمل بيانـات» فيعنـي أنـه تمـت إعـادة الطلـب إلـى المسـتورد ليسـتكمل بياناتـه ثـم يعيـد تقديـم الطلـب مجـددًا.

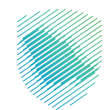

| يپانات التواصل معنا < 🔾 😚        | كية المتكاملة مبادرة ال | بوترة الإلكترونية التعريفة الجمر، | ترونية ~ الأنظمة واللوائح ~ الأ          | ىريبة والجمارك<br>Zakai, Tax and C   | هیئة الز کاة والا<br>stoms Authority   |
|----------------------------------|-------------------------|-----------------------------------|------------------------------------------|--------------------------------------|----------------------------------------|
|                                  |                         |                                   |                                          |                                      |                                        |
|                                  |                         |                                   |                                          | <b>لببات</b><br>مية للمخلص والمستورد | <b>بائمة الط</b><br>> الخدمات الاستعلا |
|                                  |                         |                                   |                                          | لبات                                 | قائمة الط                              |
| مفاء من رسوم الأرضيات            | طلب الإء                |                                   |                                          | م الطلب                              | بيانات مقدر                            |
| تقديم طلب جديد                   |                         | ہ الجوال                          | الإلكترونى رقد                           | م البريد                             | اسم المستخد                            |
|                                  |                         |                                   |                                          |                                      | معايير البحث                           |
|                                  |                         |                                   |                                          | جل التجاري                           | رقم الهوية / الس                       |
|                                  |                         | ~                                 |                                          |                                      |                                        |
| عالة الطلب                       | 2                       | رقم البيان                        | قم الطلب                                 | J.                                   | الجمرك •                               |
| <b>يانة الطلب</b><br>اختر        |                         | رقم البيان                        | <b>نم الطلب</b><br>اختر                  |                                      | الجمرك •                               |
| انة الطلب<br>— اخبر _            |                         | رقم البيان<br>بحث                 | <b>نم الطلب</b><br>اختر                  |                                      | الجمرك •                               |
| عاقة الحلب<br>الحتر              | حالة الطلب              | رقم البیان<br>بحث<br>تاریخ البیان | نم الطلب<br>الاتر<br>رقم البيان          | ز<br>تاريخ الطلب                     | الجمزك •<br>رقم الطلب                  |
| یانة الطلب<br>- اختر -<br>- مرفع | حالة الحللب             | رقم البیان<br>بحث<br>تاریخ البیان | ایم الطلب<br>اختر<br>رقم البیان          | ر<br>تاريخ الطلب                     | الجمرك *<br>رقم الطلب                  |
| الة الطلب<br>الاتر<br>عرض<br>عرض | حالة الحلاب             | رقم البیان<br>بحث<br>کارخ البیان  | ـــالكتر.ــ<br>ـــالكتر.ــ<br>رقم البيان | ر تاريخ الطلب                        | الجمرك *<br>رقم الطلب                  |

هيئة الزخان والغيرية والجمارك الاستمام الجمارك الحدمات اللخارونية 🗸 اللنظمة واللوائح 🗸 الثوترة الإخارونية التعريفة الجمرخية المتكلمة مبادرة اليابات التواصل معتا 🗸 😥

#### تفاصيل طلب الإعفاء من رسوم الأرضيات

希 > الخدمات الاستعلامية للمخلص والمستورد

| معلومات الإعفاء    |         |           |               |          |               |            |                     |
|--------------------|---------|-----------|---------------|----------|---------------|------------|---------------------|
| رقم الطلب          |         |           |               |          | تاريخ الطلب   |            |                     |
| الجمرك             |         |           |               |          | رقم البيان    |            |                     |
| نوع البيان         |         |           |               |          | تاريخ البيان  |            |                     |
| الملاحظات          |         |           |               |          | حالة الطلب    |            |                     |
|                    |         |           |               |          |               |            |                     |
| تقاصيل سبب الإعقاء |         |           |               |          |               |            |                     |
| سيب الإعقاء        | أيام ال | ونفديا    | تاريخ البداية |          | تاريخ النهاية | النوع      | السبب               |
|                    |         |           |               |          |               |            |                     |
| المرفقات           |         |           |               |          |               |            |                     |
| # المرفقات         |         |           |               |          |               | وصف المرفق | تحميل جميع المرفقات |
| 1                  |         |           |               |          |               |            |                     |
| المرفقات           |         |           |               |          |               |            |                     |
| الملاحظات •        |         |           |               |          | وصف المرفق. • |            |                     |
| الملاحظات          |         |           |               |          | وصف المرفق    |            |                     |
| المرفقات"          |         |           |               |          |               |            |                     |
| اختر الملف         |         |           |               |          |               |            | اختر الملف          |
| إضافة              | نة مرفق |           |               |          |               |            |                     |
|                    |         | الملاحظات | وصف المرفق    | المرفقات |               |            |                     |
|                    | 1       |           |               |          |               |            |                     |

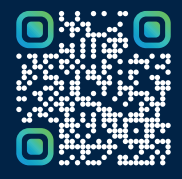

امسح هـــذا الكـود للاطّلاع علــــى آخر تحديث لهـذا المستند وكــافة المستندات المنـشورة أو تفضل بزيارة الموقع الإلكتروني zatca.gov.sa